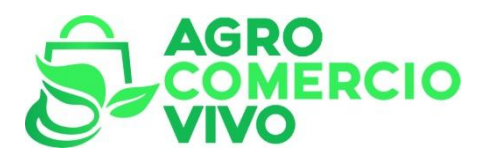

## Plataforma de contactos comerciales de Andalucía AGRO COMERCIO VIVO

## TUTORIAL REGISTRO EN LA PLATAFORMA ACV.

Entrar en la plataforma: <u>https://agrocomerciovivo.es/</u> Acceder al menú de registro. <u>https://agrocomerciovivo.es/registro/</u>

| VIVO | Inicio Quiénes Somos Productores Comerciante                    | s Blog/Tablón Contacto Micuenta Registro                  | Unide United |
|------|-----------------------------------------------------------------|-----------------------------------------------------------|--------------|
|      | Regi                                                            | istro                                                     |              |
|      |                                                                 |                                                           |              |
| Ті   | oo de perfil *                                                  | Nombre de usuario *                                       |              |
| Se   | leccione uno.                                                   | Es el nombre para acceder a la plataforma, no es público. |              |
|      | Productor Y                                                     |                                                           |              |
| En   | Comerciante                                                     | Nombre/Empresa *                                          |              |
| En   | nail donde recibirás todas las notificaciones de la plataforma. | Es tu nombre público en la plataforma.                    |              |
|      |                                                                 | tomatomate                                                |              |
|      |                                                                 |                                                           |              |
| Ce   | ntraseña *                                                      | Confirmar contraseña *                                    |              |
| Co   | ntraseňa *                                                      | Confirmar contraseña *                                    |              |
|      | ntraseña *<br>                                                  | Confirmar contraseña *                                    |              |

- 1 Elegir **Tipo de perfil \***. Productor y/o Comerciante.
- 2 Nombre de usuario \*. Este nombre NO es público. Es para acceder a la plataforma.
- 3 Email \*. Dirección de correo para las notificaciones desde la plataforma.

4 – **Nombre/Empresa** \*. Es tu nombre público que figurará en la plataforma. Aconsejamos el nombre de la empresa o negocio.

5 – Contraseña \* y confirmación de la contraseña.

Aconsejamos, una vez registrado, que **descarguéis la APP** desde la página de inicio. Esto facilitará la operatividad de la plataforma haciéndola **más útil y fácil de manejar**. Estaréis informados puntualmente de los las **ofertas y demandas** de los demás usuarios.

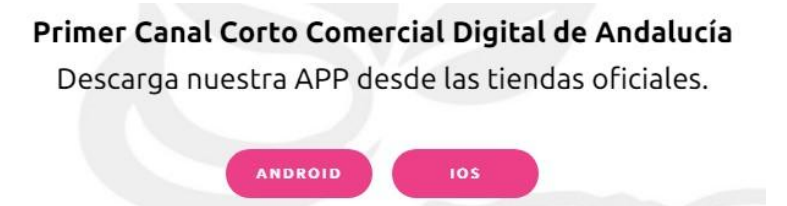

## ACCEDE AL PERFIL

| Inicio Quiénes Somos Productores Comerciantes Blog/Tablón Contacto Mi cuenta Registro | UNIÓN BATAE<br>ANDALUCIA |
|---------------------------------------------------------------------------------------|--------------------------|
| CERVEZAS LA LIEVA / Cervezas ecológicas<br>© sevila<br>Ver publicacions               |                          |
| Datos del Productor   Autónomo                                                        |                          |
| Qué ofrezco<br>Argynnis Amber Lager de Cervezas La Lieva                              |                          |

1 - Rellena los datos de contacto. **Provincia** (necesario para la ubicación). **Teléfono**. **Correo electrónico** (ya registrado en el perfil).

2 – Sube una **imagen** al perfil. Logo de la empresa. Foto de productos.

3 – Indica que tipo de **producción** haces en **Producción**. En caso de **comercio local** si eres comercio, tienda ecológica y/o restaurante.

4 – Expón los productos que **ofreces** en **"Qué ofrezco"**. En caso de ser comercio local, expón tus demandas en **"Que Busco"**.

Todo lo que expongas en "Que ofrezco" (en caso de ser productor) o en "Que busco" (en caso de ser comercio local) dentro de tu perfil, se publica simultáneamente en el **Blog/Tablón** de anuncios de la plataforma. A su vez, en el icono de la APP **saltará una alarma** para que todos sepan que hay una oferta o demanda de algún usuario de la plataforma.

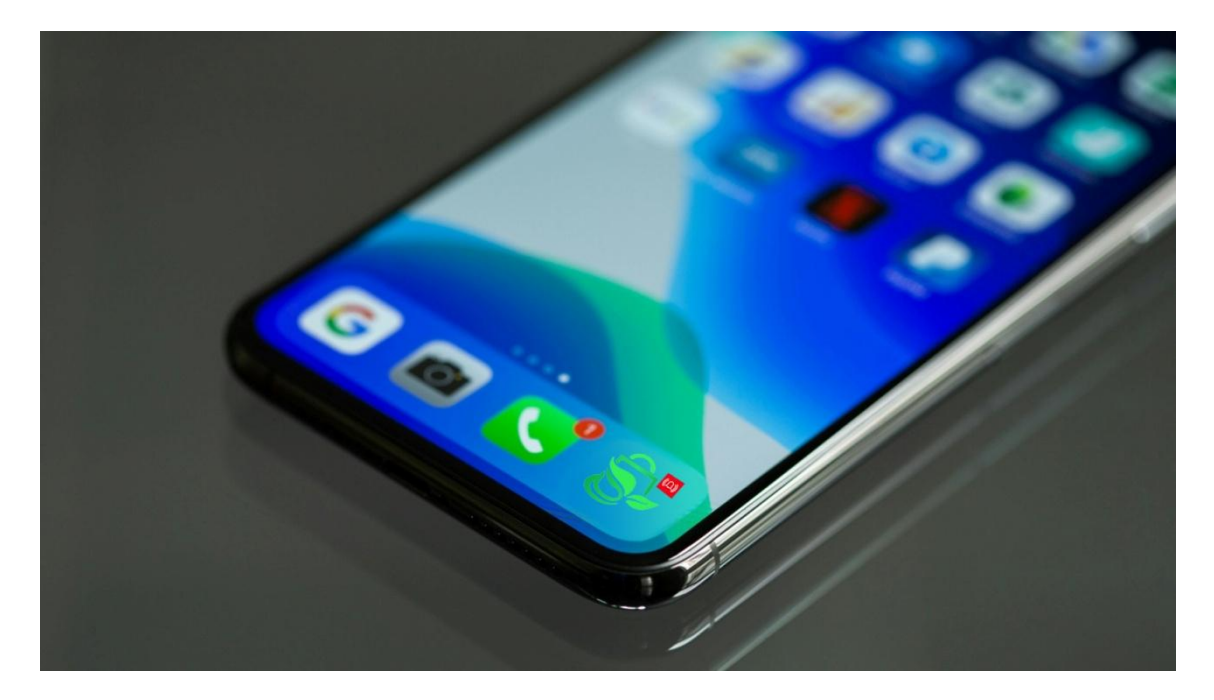